# Smart Wave

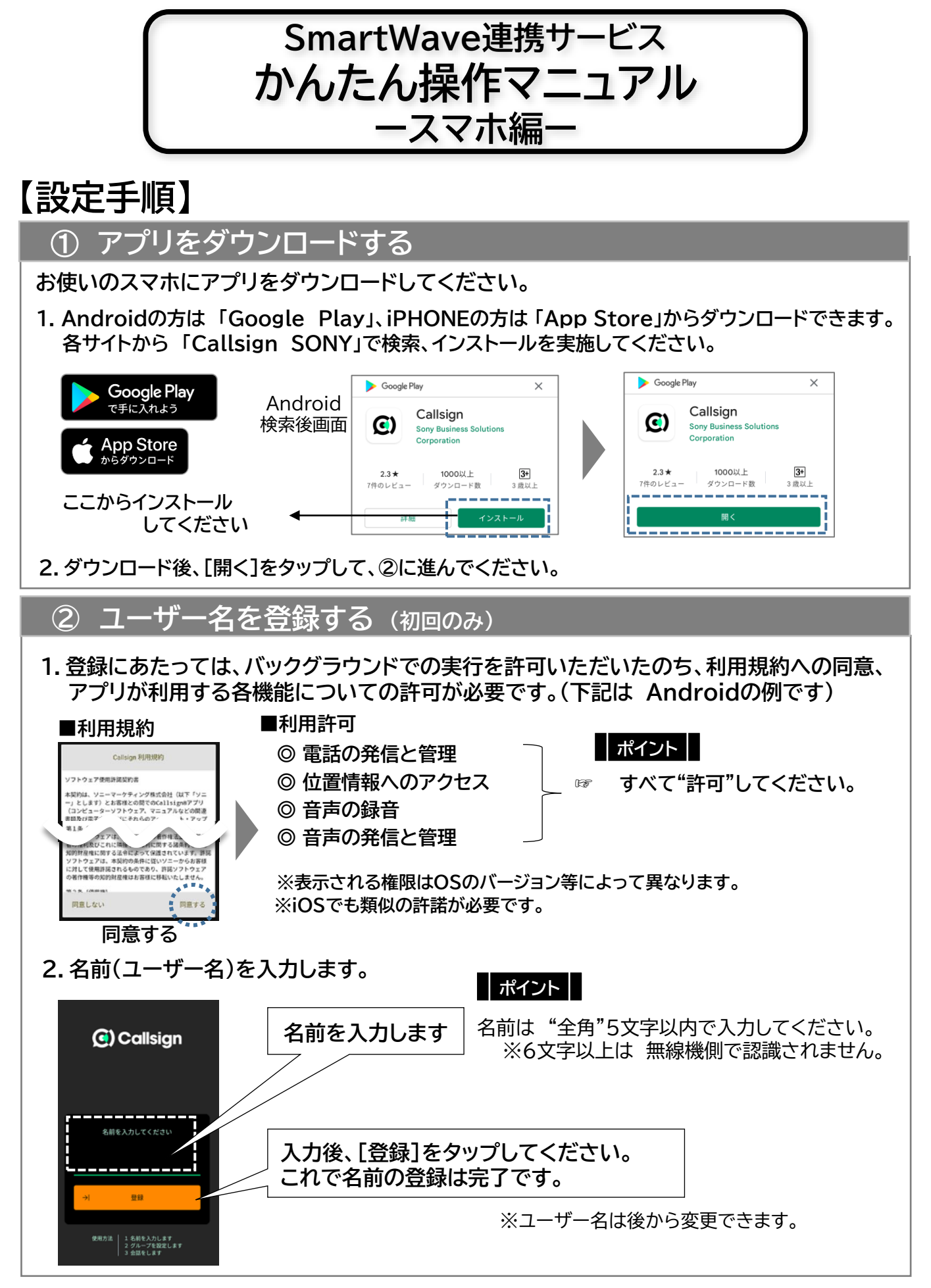

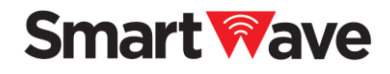

## ③ 管理画面(Master Web)にスマホ端末を登録する

- 1.アプリの[QRコードリーダー]を起動します。
- 2. 管理者が持つ PCの管理画面のQRコードを読み取ってください。 管理画面に端末が登録されます。

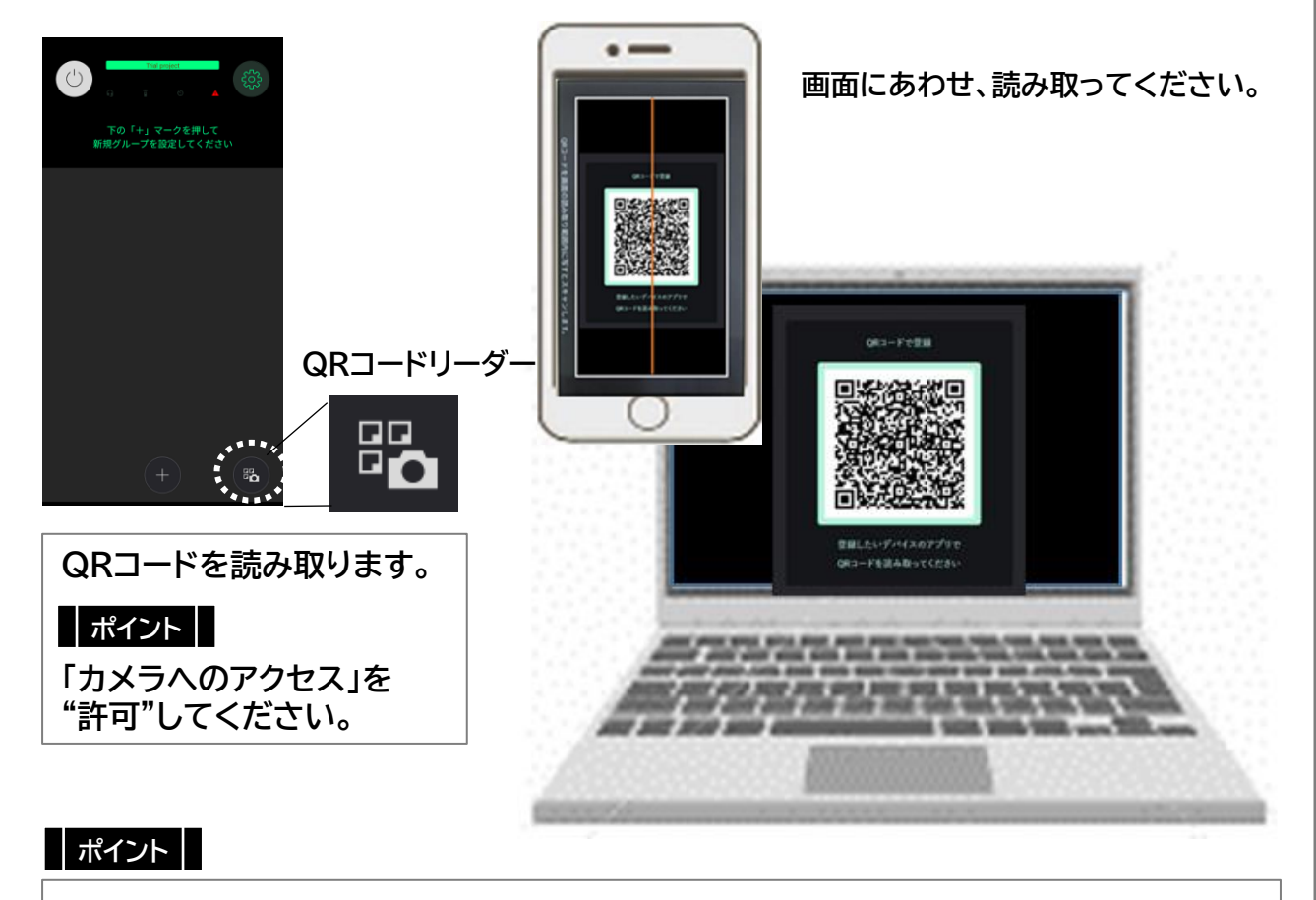

登録用のQRコードは、表示するたびに異なるものが表示されます。 QRコードを表示している間だけ、登録が可能です。

※画面を閉じるなどすると、QRコードが変わり、登録ができなくなります。

スマホ側の設定はこれで終了です。 但し、管理画面側での 一連の編集作業が終わるまでは、通話はできません。

管理者からの通話開始の連絡をお待ちください。

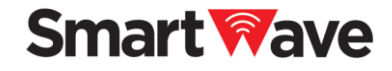

## 【操作手順❶】

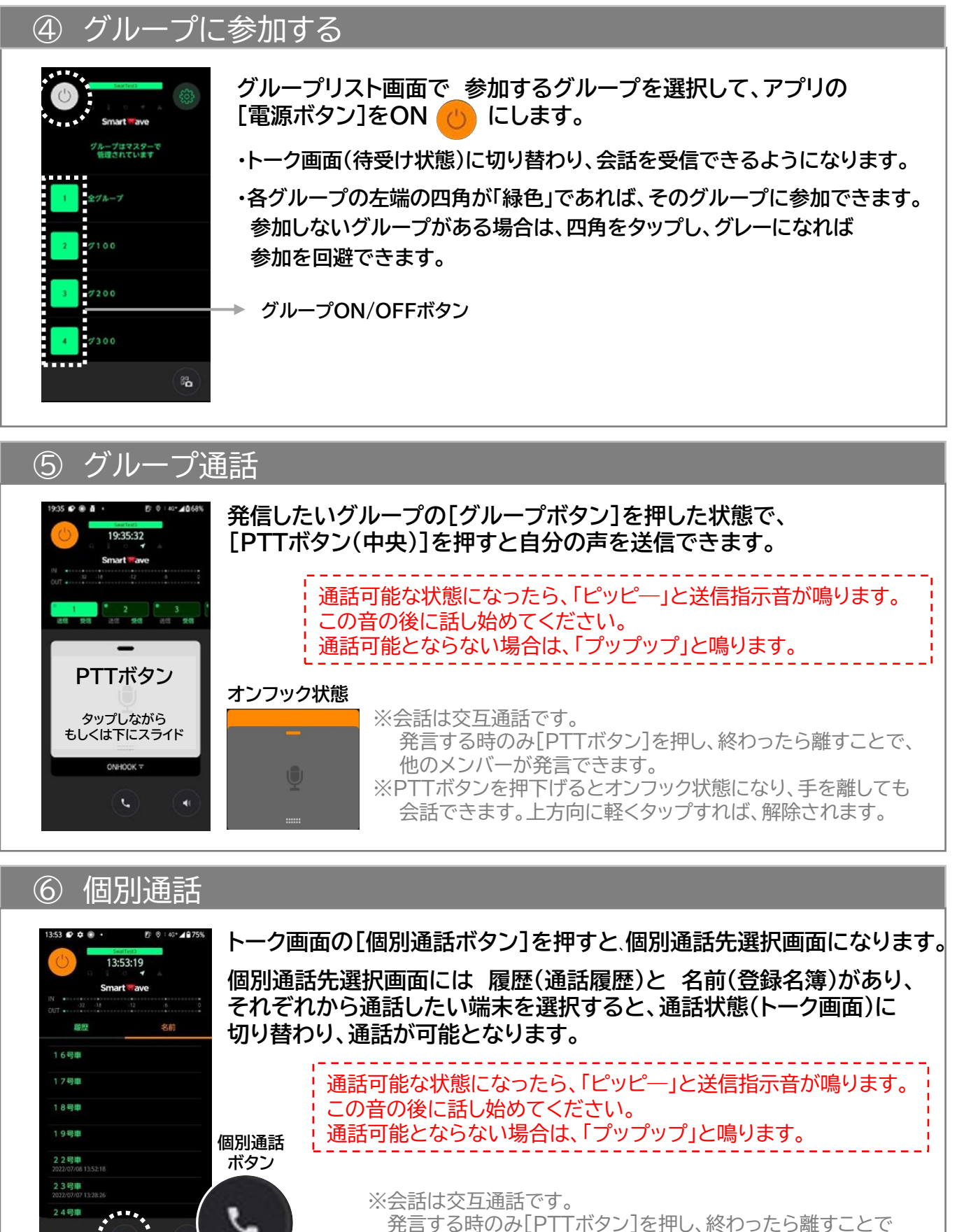

相手が発言できます。

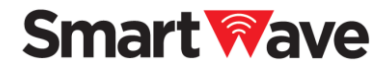

## 【操作手順❷】

⑦ 音量を調整する

#### ※基本はスマホ本体のボリュームボタンで音量調整をしてください。 アプリでの音量調整はデジタル的な音量の増減や 細かな設定をする際に 14:50:42 ご使用になれます。 (トーク画面の[音量調整ボタン]を押すと、音量調整画面に切り替わります) 調整バー上部の四角のアイコンが"緑色"ならば その機能はONの状態です。(グレーでOFF) マイクOFFの場合は送話できません(PTTボタンが使えません) MIC 音量調整 ボタン グループがOFFの場合、そのグループの通話を受信できません デフォルトはOFFです。 **ECHO** 4 ONにするとヘッドセットで自分の声を戻して聞くことができます。

# 【操作手順❷】

### ⑧ ヘッドセットを使う

〈推奨ヘッドセット〉

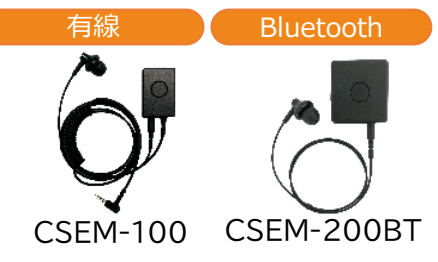

押している間だけ声を送ることができるPTT操作が可能です。 これまでの業務用無線機で慣れ親しんだ操作で、ご利用いただ けます。

※イヤホン(CSE-C01)は別売オプションです。

### <CSEM-100をお使いの場合>

スマホに有線接続してお使いください。 3.5mmのミニジャックがないスマホをお使いの場合は、指定の変換ケーブル(iPhoneは純正の Lightning変換ケーブル)を使用して接続してください。 押しながら送話するPTT操作が可能です。(短押して送話/終話の切替も可能)

### <CSEM-200BTをお使いの場合>

まずCSEM-200BTをスマホとBluetooth接続してください(ペアリング)。 その後、アプリを起動し、PTTボタンが接続されていることを確認し、お使いください。

※詳しい接続方法や仕様については、別途「CSEM-200BTかんたんマニュアル」もしくは 「ワイヤレスPTTイヤホンマイク取扱説明書」をお読みください。 押しながら操作するPTT操作が可能です。(アプリから操作方法を切り替えることも可能です)

### <市販の有線ヘッドセットをご利用の場合>

スマホに有線接続してお使いください。 ヘッドセットのマルチファンクションキー(音楽再生ボタン/電話受話ボタン)を、短押しすると 送話/終話の切替が可能です。 ※すべての操作を保証するものではありません

### <市販のBluetoothヘッドセットをご利用の場合>

使用するヘッドセットをスマホにBluetooth接続してください。 [各種設定ボタン(歯車マーク)]から[Callsignヘッドセット]を選定、 PTT操作の選択をしてください。 ・VolumeボタンでPTT ・MediaボタンでPTT(電話の受話ボタン)

※PTTの切替はAndroid限定です。iOSでの操作はできません。
※CSEM-200BTではこの操作はできません。
※使用するヘッドセットによっては正しく動作しません。
※すべてのヘッドセットおよびスマホでの操作を保証するものではありません。

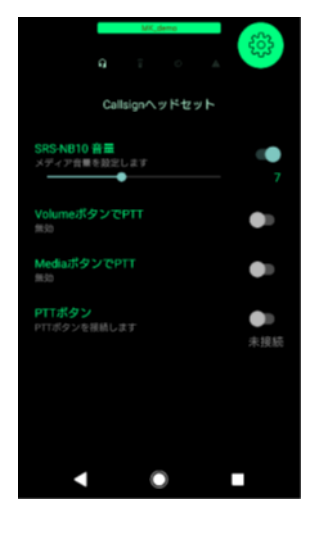